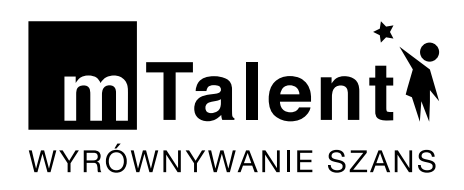

# ZAJĘCIA LOGOPEDYCZNE

# (pakiet Ekspert, czyli część 1 i 2)

Seria **21** profesjonalnych multimedialnych modułów logopedycznych wspierających profilaktykę, diagnozę oraz terapię większości zaburzeń mowy i języka występujących u dzieci w wieku przedszkolnym i wczesnoszkolnym.

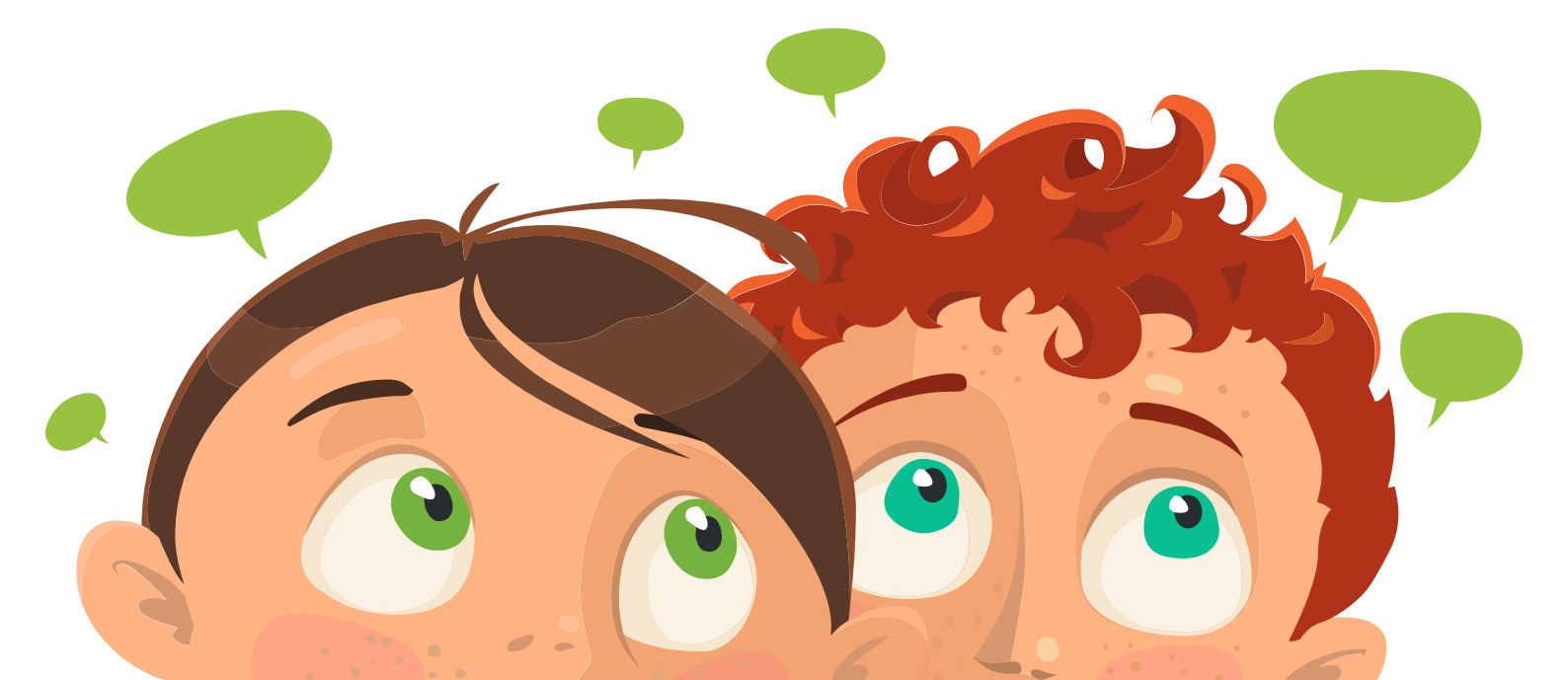

# mTalent. Zajęcia Logopedyczne cz. 1

Seria programów multimedialnych dla dzieci z wadami wymowy i innymi zaburzeniami sprawności językowej.

- Do wykorzystania na zajęciach logopedycznych, rewalidacyjnych i innych mających na celu kształtowanie umiejętności językowych i niwelowanie trudności z tym związanych,
- Blisko 2000 ekranów interaktywnych oraz zestaw materiałów dodatkowych,
- Produkt dla logopedów i pedagogów zajmujących się wspomaganiem rozwoju oraz podnoszeniem sprawności językowej dziecka.

#### Spis treści pełnej wersji programu:

- Głoska SZ\*
- Głoska Ż
- Głoska CZ
- Głoska DŻ
- Głoska S
- Głoska DZ
- Głoska C
- Głoska Z
- Głoska Ś
- Głoska Ć
- Głoska DŹ
- Głoska Ź
- Głoska R
- Głoska L
- Moduł wspomagający badania mowy
- Różnicowanie S Z
- Różnicowanie C DZ
- Różnicowanie głosek szeregu SYCZĄCEGO
- Różnicowanie SZ Ż
- Różnicowanie CZ DŻ
- Różnicowanie Z Ż
- Różnicowanie S SZ
- Różnicowanie L J
- Różnicowanie R L
- Różnicowanie głosek trzech szeregów

- Logopedyczny zbiór obrazkowo-wyrazowy
- Karty pracy do każdego z działów
- Tematyczne zajęcia logopedyczne (profilaktyka i zajęcia grupowe)
  - Jesień
  - Dzień Zwierząt
  - Dzień Uśmiechu
  - Dzień Drzewa
  - Dzień Postaci z Bajek
  - Dzień Pluszowego Misia
  - Mikołaj
  - Zima
  - Choinka
  - Bal
  - Dzień Słodyczy
  - Dzień Kota
  - Dzień Dinozaura
  - Wiosna
  - Dzień Teatru
  - Pisanki i kurczaki
  - Dzień Ziemi
  - Dzień Wiatru
  - Dzień Muzyki
  - Lato

\* ćwiczenia dla każdej głoski (za wyjątkiem głoski R, gdzie podział ćwiczeń, zgodnie z metodyką jest inny) zostały podzielone na zbiory odpowiadające wszystkim etapom terapii głosek, tj. głoska w sylabie, w sylabie wkomponowanej w tekst, w logotomie, w logotomie wkomponowanym w tekst, nagłos wyrazu, śródgłos wyrazu, wygłos wyrazu (jeśli występuje), zestawienia wyrazowe, zdania, tekst, a także są przykłady ćwiczące głoskę w izolacji, a także w mowie spontanicznej (samodzielne i kreatywne tworzenie wypowiedzi przez dziecko – tzw. zabawy dubbingowe).

# mTalent. Zajęcia Logopedyczne cz. 2

Seria programów multimedialnych dla dzieci z wadami wymowy i innymi zaburzeniami sprawności językowej.

- Do wykorzystania na zajęciach logopedycznych, rewalidacyjnych i innych mających na celu kształtowanie umiejętności językowych i niwelowanie trudności z tym związanych. Program przeznaczony jest dla dzieci w wieku przedszkolnym i wczesnoszkolnym,
- Ponad 1500 ćwiczeń interaktywnych oraz zestaw materiałów dodatkowych,
- Produkt dla logopedów i pedagogów zajmujących się wspomaganiem rozwoju oraz podnoszeniem sprawności językowej dziecka.

#### Spis treści pełnej wersji programu:

- Głoska T\*
- Głoska D
- Głoska N
- Głoska K
- Głoska G
- Głoska H
- Głoska B
- Głoska P
- Głoska W
- Głoska F
- Mowa bezdźwięczna. Opozycja: D T
- Mowa bezdźwięczna. Opozycja: Z S
- Mowa bezdźwięczna. Opozycja: Ż SZ
- Mowa bezdźwięczna. Opozycja: W F
- Mowa bezdźwięczna. Opozycja: W' F'
- Mowa bezdźwięczna. Opozycja: DZ C
- Mowa bezdźwięczna. Opozycja: DŻ CZ
- Mowa bezdźwięczna. Opozycja: DŹ Ć
- Mowa bezdźwięczna. Opozycja: B P
- Mowa bezdźwięczna. Opozycja: B' P'
- Mowa bezdźwięczna. Opozycja: G K
- Mowa bezdźwięczna. Opozycja: G' K'
- Słuch fonemowy
- Karty pracy do każdego z działów

- Tematyczne zajęcia logopedyczne (profilaktyka i zajęcia grupowe)
  - Dzień Dobrej Wiadomości
  - Do Japonii...
  - Lecą listy...
  - Dzień Ratownictwa Medycznego
  - Dzień jeża
  - Dzień kredki
  - Dzień księgarza
  - Dzień babci i dziadka
  - Dzień Ochrony Bałtyku
  - Dzień pizzy
  - Dzień mózgu
  - Dzień patrzenia w niebo
  - Dzień Świadomości Zagrożenia Hałasem
  - Dzień Rodziców
  - Dzień flagi
  - Oceany bezkresne
  - Dzień włóczykija
  - Kosmos
  - Dzień pozytywnego myślenia
  - Kopalnia soli

\* ćwiczenia dla każdej głoski (za wyjątkiem głoski R, gdzie podział ćwiczeń, zgodnie z metodyką jest inny) zostały podzielone na zbiory odpowiadające wszystkim etapom terapii głosek, tj. głoska w sylabie, w sylabie wkomponowanej w tekst, w logotomie, w logotomie wkomponowanym w tekst, nagłos wyrazu, śródgłos wyrazu, wygłos wyrazu (jeśli występuje), zestawienia wyrazowe, zdania, tekst, a także są przykłady ćwiczące głoskę w izolacji, a także w mowie spontanicznej (samodzielne i kreatywne tworzenie wypowiedzi przez dziecko – tzw. zabawy dubbingowe).

### Przyciski i rozwiązania graficzno-funkcjonalne

Na każdym ekranie interaktywnym programu zastosowano **zestaw ikon/przycisków** ułatwiających korzystanie z ćwiczeń i całego produktu. Zarówno liczba przycisków, jak i ich wygląd **były konsultowane z ekspertami i terapeutami**. Zaprojektowane zostały tak, aby były:

- jednoznaczne,
- **widoczne** (wystarczająco duże i kontrastowe) nawet dla użytkownika z obniżonymi możliwościami percepcyjnymi,
- terapeutycznie funkcjonalne.

W programie przewidziana została również opcja dla użytkowników z problemami z koncentracją, która pozwala na ukrycie wszystkich elementów ekranu poza tymi związanymi bezpośrednio z danym ćwiczeniem.

Użyteczność rozwiązań funkcjonalno-graficznych oraz wygląd przycisków były testowane na użytkownikach końcowych.

# Na ekranach produktu zastosowano następujące rozwiązania graficzno-funkcjonalne:

- 1. **Kontrastowe i rozpoznawalne przyciski** zostały zaprojektowane tak, aby były łatwo widoczne i rozpoznawalne nawet dla osób z trudnościami w widzeniu.
- Trzytorowy, a jednocześnie jednoznaczny system motywacyjny komunikat dźwiękowy wskazujący poprawną i niepoprawną odpowiedź, animacja będąca nagrodą za 100% wykonanego ćwiczenia (raportowalnego), graficzna prezentacja postępu (zapełniający się kolorem proporcjonalnie do postępów w danym ćwiczeniu), osobna strona podsumowująca pracę z danym ekranem interaktywnym.
- 3. **Możliwość powiększania ilustracji** opcja zoom przy konkretnych fragmentach ćwiczeń.
- 4. **Polecenia czytane przez lektora** polecenia dostępne są w dwóch wersjach: tekstowej i audio, np. dla osoby z zaburzeniem słuchu lub trudnościami w koncentracji.
- 5. **Udogodnienia w nawigacji** wygodny spis treści (zawierający miniatury ekranów) pozwala na łatwą nawigację nawet w przypadku jednostek terapeutycznych składających się z dużej ilości ekranów.
- 6. **Schematyczny i zgodny z metodyką szablon jednostek terapeutycznych** materiał zawarty w jednostkach terapeutycznych został ułożony zgodnie z metodyką postępowania terapeutycznego (gotowe ścieżki terapeutyczne) i został przygotowany tak, aby umożliwić terapeucie łatwy dostęp do poszczególnych materiałów.
- 7. Styl ilustracji ilustracje w programie stworzone zostały przez utytułowanych polskich ilustratorów dla dzieci. Grafiki zostały zaprojektowane tak, aby stanowić atrakcyjny element ćwiczeń, a przy tym były łatwe w identyfikacji oraz nie odwracały uwagi dziecka kosztem głównej części ćwiczenia.
- 8. **Tło** zgodnie z sugestią terapeutów w ćwiczeniach nie zastosowano ozdobnych teł (mogących odciągnąć uwagę od zadania), zamiast tego jest ono zawsze białe.
- 9. **Karty pracy** w programie umieszczony został bogaty zestaw kart pracy do wydruku, które uzupełniają zadania interaktywne (realizują ten sam cel, nie powtarzając zadań z ekranów).

10. **Możliwość ukrycia dystraktorów** (elementów nieistotnych) przy rozwiązywaniu ćwiczenia – jest to funkcja zaprojektowana specjalnie dla dzieci z trudnościami w skupieniu się (np. ADD, ADHD, niepełnosprawność intelektualna i inne przypadki związane z zaburzeniami koncentracji), która pozwala jednym kliknięciem schować wszystkie elementy (nawigacja, panele itp.), pozostawiając na ekranie tylko obiekty związane bezpośrednio z danym ćwiczeniem. Dzięki temu dziecko widzi tylko elementy istotne w konkretnym momencie i nic dodatkowego go nie rozprasza.

#### Na ekranach programu znajdują się następujące ikony/przyciski:

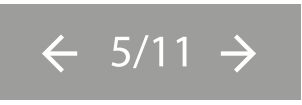

**Licznik ekranów** – podstawowe narzędzie do nawigacji, pozwala zmieniać ekrany, informuje, na którym ekranie obecnie znajduje się użytkownik oraz z ilu ekranów składa się dana jednostka terapeutyczna.

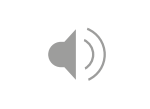

**Polecenie** – ikona, po kliknięciu której można odsłuchać polecenia w wersji audio. Wszystkie polecenia w programie dostępne są w dwóch wersjach: tekstowej i audio, np. dla osoby z zaburzeniem słuchu lub trudnościami w koncentracji.

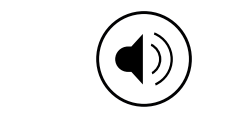

**Odsłuchaj** – przycisk, który pozwala odsłuchać dodatkowych treści dotyczących danego ćwiczenia/zadania terapeutycznego.

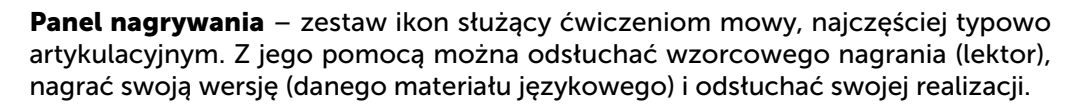

**Panel nagrywania (II)** – skrócona wersja podstawowego panelu nagrywania, jego wykorzystanie jest opcjonalne, znajduje się na ekranach z ćwiczeniami, których wykonanie nie jest bezpośrednio związane z nagrywaniem głosu, acz może stanowić urozmaicenie i uzupełnienie danego ćwiczenia.

**Reset** – przycisk, który usuwa wszystkie zmiany i odpowiedzi wprowadzone na ekranach, pozwala rozpocząć dane ćwiczenie od nowa.

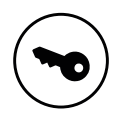

**Pokaż rozwiązanie** – przycisk, który pokazuje poprawne wykonanie ćwiczenia (raportowalnego) na ekranie.

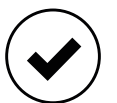

**Sprawdź (moją pracę)** – przycisk, który pozwala sprawdzić poprawność udzielonych odpowiedzi (w zadaniach raportowanych).

**Spis treści** – narzędzie do nawigacji, pozwala łatwo zmienić ekran w ramach danej jednostki terapeutycznej dzięki spisowi treści przedstawiającemu miniatury ekranów.

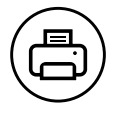

Drukuj – ikona pozwalająca wydrukowanie karty pracy lub innych materiałów.

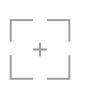

**Ukryj dystraktory** – opcja pozwalająca ukryć wszystkie elementy niezwiązane bezpośrednio z danym ćwiczeniem (panele, przyciski, nawigacja, treść polecenia). **Graficzna prezentacja postępu** – graficzna informacja przedstawiająca postępy w wykonywaniu danego ćwiczenia. W programie przedstawiona jest w postaci ozdobnej ilustracji na dole ekranu, która zapełnia się kolorem proporcjonalnie do postępów w danym ćwiczeniu. Dzięki temu dziecko może na bieżąco monitorować swoje postępy i etapy danego zadania. Panel ten występuje na ekranach raportowalnych (ćwiczenia zamknięte).

#### Przykłady wyglądu panelu:

**Graficzna prezentacja postępu niezapełniona** (ćwiczenie nie zostało rozpoczęte lub nie została udzielona żadna prawidłowa odpowiedź).

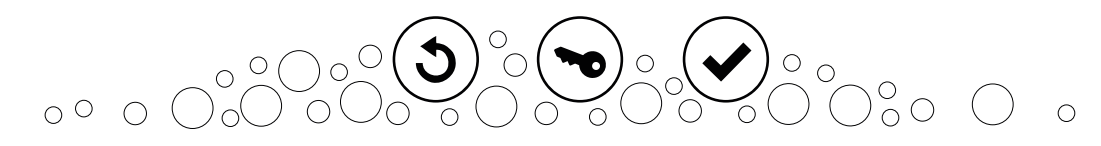

**Graficzna prezentacja postępu częściowo zapełniona** (ćwiczenie zostało rozpoczęte i została udzielona przynajmniej jedna prawidłowa odpowiedź).

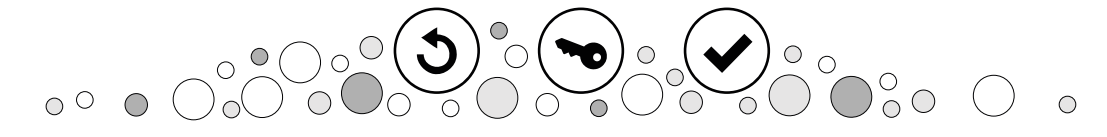

Graficzna prezentacja postępu całkowicie zapełniona (ćwiczenie zostało zakończone i zostały udzielone wszystkie prawidłowe odpowiedzi).

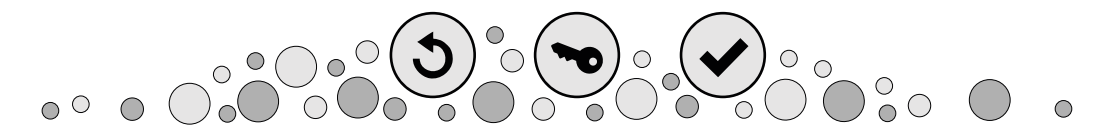